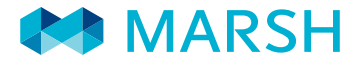

QUICK REFERENCE CARD

# GLOBAL POLICY DIGEST

MANAGE YOUR GLOBAL INSURANCE PROGRAM

Global Policy Digest (GPD) is a global database where local Marsh servicing teams consolidate policy documentation and prepare standardized summaries enabling risk managers to quickly access the information they need.

## MARSH PORTAL

|                | MY APPLICATIONS           |                      |
|----------------|---------------------------|----------------------|
| Login to       |                           |                      |
| marsh.com and  | MarshConnect              | Global Policy Digest |
| click on the   | Marsh Market Information  | Marsh ClearSight     |
| Global Policy  | Marsh Country Information | Marsh Clobal Insight |
| Digest button. | Warsh Country mormation   |                      |

# CONTENTS

# HOME PAGE

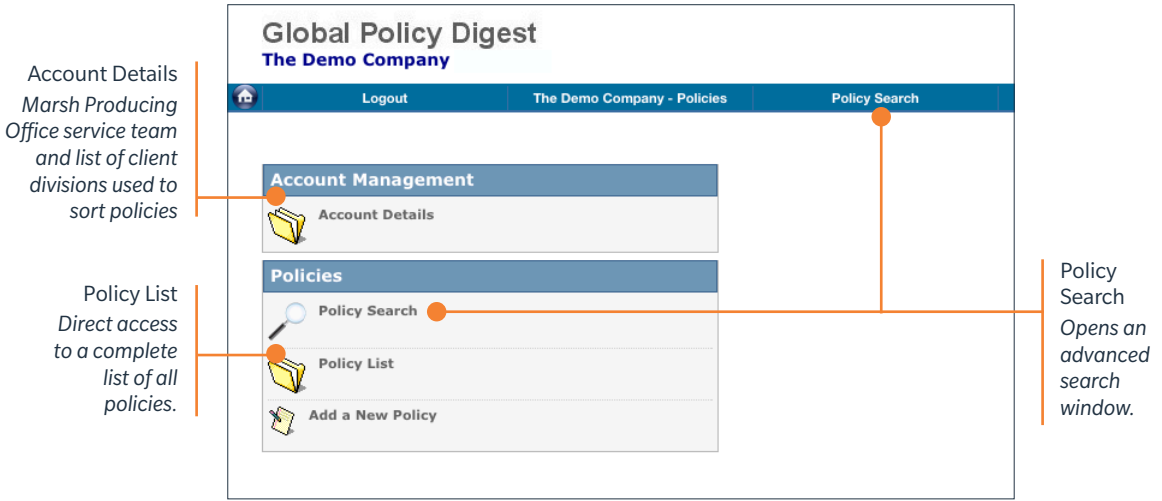

MARSH PORTAL

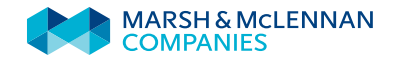

## POLICY SEARCH

| There are many filters available to use to                                                                               | Globa<br>The Dem            | l Policy Digest<br>o Company                                                                            | Poli                        | cy Search     |                                                                                                    |                | MARSH |
|----------------------------------------------------------------------------------------------------|-----------------------------|----------------------------------------------------------------------------------------------------|-----------------------------|---------------|----------------------------------------------------------------------------------------------------|----------------|-------|
| conduct a policy<br>search. Complete                                                                                     | Clear Search<br>Policy List | Search Polic                                                                                            | The Demo Company - Policies | Policy Search | Account con                                                                                                    | act details    | Help  |
| the selected fields<br>and then click on the<br><b>Policy List</b> button<br>to generate a list of<br>selected policies. |                             | Filter<br>Policy Number<br>Status<br>Policy Issuance<br>Placement Type<br>Division<br>Compulsory Policy | Select options              |               | Filter<br>Country of Issuance<br>First Named Insured<br>Other Insured<br>Lead Insurer<br>Insurer Group<br>Inception Date<br>Expiration Date | Select options | -<br> |
| Saved Search<br>Run a search<br>on previously<br>saved criteria.                                                         | New Policy                  | Saved Search<br>Name<br>Policy List                                                                     | a B                         |               | Marsh Servicing Office<br>Document creation date<br>Select Coverages                                                                        | 2<br>2         | ž 1   |

Click Policy List to run a Search

Note: If there are no criteria chosen, the list will show all local policies for that client.

## POLICY LIST

The resulting **Policy List** generated will match the filters entered in the previous page. Each Policy is listed as a line item.

To sort the **Policy List**, click the column labels at the top of each column. For example, this list is sorted by Country.

Filter

| Search<br>Policy List | Council Cuitonia |                       | Pois    | cy Search      | Account co      | ntact details      | Help                  |  |
|-----------------------|------------------|-----------------------|---------|----------------|-----------------|--------------------|-----------------------|--|
| Policy List           | Search Criteria  | All Records           |         |                |                 |                    |                       |  |
| Many Dallary          | Policy Number    | Country of Issuance + | Status  | Inception Date | Expiration Date | Product Line       | Line of Business      |  |
| view Policy           | ARG1234          | Argentina             | Active  | 01 Jan 2013    | 01 Jan 2016     | Casualty, Property | General Liability, Pr |  |
|                       | ARG55678         | Argentina             | Expired | 23 Aug 2012    | 23 Aug 2013     | Casualty           | Automobile/Motor      |  |
| Create Reports        | ARG1234          | Argentina             | Expired | 30 Dec 2012    | 30 Dec 2013     | Casualty, Property | General Liability, Pr |  |
|                       | ARG1234          | Argentina             | Active  | 01 Jan 2015    | 01 Jan 2016     | Casualty, Property | General Liability, Pr |  |
| Zoom in               | ARG55678         | Argentina             | Active  | 01 Aug 2015    | 01 Jan 2016     | Casualty           | Automobile/Motor      |  |
| Zoom out              | ARG55678         | Argentina             | Active  | 01 Jan 2015    | 01 Jan 2016     | Casualty           | Automobile/Motor      |  |
|                       | ARG55678         | Argentina             | Active  | 01 Jan 2015    | 01 Jan 2016     | Casualty           | Automobile/Motor      |  |
|                       | ARG1234          | Argentina             | Active  | 01 Jan 2015    | 01 Jan 2016     | Casualty, Property | General Liability, Pr |  |
| New Policy            | FMC1234FRLOC     | France                | Active  | 01 Jan 2015    | 31 Dec 2015     | Property           | Property              |  |
|                       | L123456FR        | France                | Active  | 01 Jan 2015    | 31 Jul 2016     | Casualty           | General Liability     |  |
|                       | FMC1234FR        | France                | Active  | 01 Jan 2015    | 31 Dec 2015     | Property           | Property              |  |
| First page            | DE45665          | Germany               | Expired | 01 Jan 2013    | 31 Dec 2013     | Property           | Property              |  |
| Previous page         | 12345TEST        | Germany               | Expired | 01 Jan 2013    | 31 Oct 2014     | Property           | Property              |  |
| Page 1                | L123456DE        | Germany               | Active  | 01 Jan 2015    | 31 Dec 2015     | Casualty           | General Liability     |  |
| >> Page 2             | L123456DELOC     | Germany               | Expired | 01 Jan 2014    | 31 Dec 2014     | Casualty           | General Liability     |  |
| >I Page 3             | FMC1234DE        | Germany               | Expired | 01 Jan 2014    | 31 Dec 2014     | Property           | Property              |  |
|                       | Filter           | Filter                | Filter  | Filter         | Filter          | Filter             | Filter                |  |
| Faye                  | PDF              |                       |         |                |                 |                    |                       |  |

# **FILTERS**

MARSH **Global Policy Digest** Policy Search The Demo Company - Policies Policy Search Cancel All In All Out Filter : Country of Issuance Policy List View Policy OK button Display only the active selection(All:12) In Out Out
 Argentina (AR)
 Australia (AU)
 Belgium (BE)
 France (FR)
 Egypt (EG)
 Germany (DE)
 Hong Kong (HK)
 India (IN) 0 to run filter ate Re 0 Active 0 0 India (IN)
 Spain (ES) Switzerland (CH) United Kingdom (GB)
 United States (US) Select Limit criteria choice to active selection filter criteria

To further filter the list, click on the **Filter** button below the field containing the data you would like to filter. This will open a new screen that allows you to set further filters based on the data in the set in your list.

Select "In" for the criteria you want included in your list. This makes this selection *active*.

Then click **OK** to run the Filter and view the resulting filtered list of policies.

# FILTERS (CONT'D)

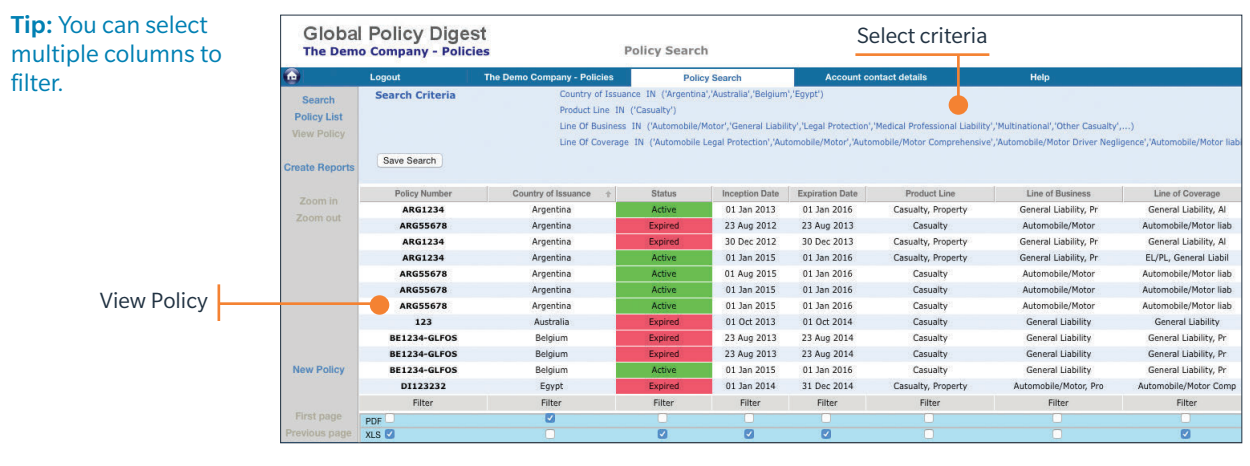

To revert back to an unfiltered list. click on the Filter button again and click on the All In button.

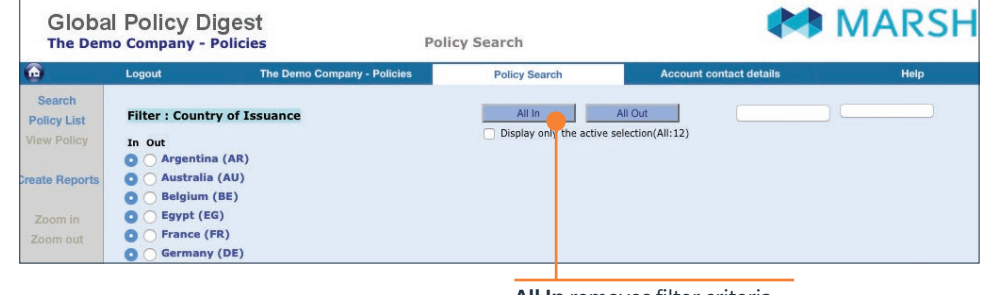

All In removes filter criteria

# **ZOOM IN**

| $\odot$               | Logout          | The Demo Company - Policies        | Poli                                 | icy Search              | Account co               | ntact details      |
|-----------------------|-----------------|------------------------------------|--------------------------------------|-------------------------|--------------------------|--------------------|
| Search<br>Boliov List | Search Criteria | Product Line IN<br>Line Of Busines | l ('Casualty')<br>s IN ('Automobile, | /Motor','General Liabil | ity','Legal Protection', | Medical Profession |
| View Policy           | Save Search     | Line Of Coverag                    | e IN ('Automobile                    | Legal Protection','Aut  | omobile/Motor','Autor    | mobile/Motor Com   |
| Create Reports        | Policy Number   | Country of Issuance +              | Status                               | Inception Date          | Expiration Date          | Product Li         |
|                       | ARG1234         | Argentina                          | Active                               | 01 Jan 2013             | 01 Jan 2016              | Casualty, Pro      |
|                       | ARG55678        | Argentina                          | Expired                              | 23 Aug 2012             | 23 Aug 2013              | Casualty           |
| Zoom out              | ARG1234         | Argentina                          | Expired                              | 30 Dec 2012             | 30 Dec 2013              | Casualty, Pro      |
|                       | ARG1234         | Argentina                          | Active                               | 01 Jan 2015             | 01 Jan 2016              | Casualty, Prop     |
|                       | ARG55678        | Argentina                          | Active                               | 01 Aug 2015             | 01 Jan 2016              | Casualty           |
| -                     | ARG55678        | Argentina                          | Active                               | 01 Jan 2015             | 01 Jan 2016              | Casualty           |

First, click on criteria cell Then, click Zoom In

You can also quickly zoom in on any particular criteria by first clicking on the cell you want to filter and then click on Zoom In.

| The result is a list                                                                                                    |                                                        | Logout                                    | The Demo Company - Policies                                                 | Poli                                                                     | cy Search                                                | Account co                                                                  | ntact details                                                                 |
|----------------------------------------------------------------------------------------------------|--------------------------------------------------------|-------------------------------------------|-----------------------------------------------------------------------------|--------------------------------------------------------------------------|----------------------------------------------------------|-----------------------------------------------------------------------------|-------------------------------------------------------------------------------|
| quickly filtered for the<br>criteria you wish to<br>focus on. From there<br>you can repeat the                                                                                                    | Search<br>Policy List<br>View Policy<br>Create Reports | Search Criteria                           | Country of Issua<br>Product Line IN<br>Line Of Business<br>Line Of Coverage | nce = Argentina<br>('Casualty')<br>IN ('Automobile/<br>a IN ('Automobile | Motor','General Liabil<br>Legal Protection','Aut         | ity','Legal Protection',<br>tomobile/Motor','Autor                          | 'Medical Profession<br>nobile/Motor Comp                                      |
| process for another                                                                                                    |                                                        | Bolicy Number                             | Contraction of the                                                          | Obstan                                                                   |                                                          | 1                                                                           |                                                                               |
| All a local second second seco |                                                        |                                           | COUNTRY OF ISSUANCE +                                                       | Status                                                                   | Incention Date                                           | Expiration Date                                                             | Product Lin                                                                   |
| field, zooming in again.                                                                                                    | Zoom in                                                | ARG1234                                   | Argentina                                                                   | Active                                                                   | 01 Jan 2013                                              | Expiration Date<br>01 Jan 2016                                              | Product Lin<br>Casualty, Prop                                                 |
| field, zooming in again.                                                                                                    | Zoom in<br>Zoom et                                     | ARG1234<br>ARG55678                       | Argentina<br>Argentina                                                      | Active<br>Expired                                                        | 01 Jan 2013<br>23 Aug 2012                               | Expiration Date<br>01 Jan 2016<br>23 Aug 2013                               | Product Lin<br>Casualty, Prop<br>Casualty                                     |
| field, zooming in again.<br>Select more criteria                                                                                                    | Zoom in<br>Zoom t                                      | ARG1234<br>ARG55678<br>ARG1234            | Argentina<br>Argentina<br>Argentina                                         | Active<br>Expired<br>Expired                                             | 01 Jan 2013<br>23 Aug 2012<br>30 Dec 2012                | Expiration Date<br>01 Jan 2016<br>23 Aug 2013<br>30 Dec 2013                | Product Lin<br>Casualty, Prop<br>Casualty<br>Casualty, Prop                   |
| field, zooming in again.<br>Select more criteria                                                                                                    | Zoom in<br>Zoom et                                     | ARG1234<br>ARG55678<br>ARG1234<br>ARG1234 | Argentina<br>Argentina<br>Argentina<br>Argentina<br>Argentina               | Active<br>Expired<br>Expired<br>Active                                   | 01 Jan 2013<br>23 Aug 2012<br>30 Dec 2012<br>01 Jan 2015 | Expiration Date<br>01 Jan 2016<br>23 Aug 2013<br>30 Dec 2013<br>01 Jan 2016 | Product Lin<br>Casualty, Prop<br>Casualty<br>Casualty, Prop<br>Casualty, Prop |

Then, Zoom In further

# ZOOM IN (CONT'D)

Removing the filters is easily done by individually selecting the criteria you had zoomed in on, and then clicking **Unzoom.** 

To quickly clear your filters, click on **Search** in the left navigation bar and from there run a new search with no criteria selected and you will see the full list of policies.

|      | Logout          | The Demo Company - Policies | Poli                                                                                                  | cy Search               | Account co            | ntact details     |  |  |  |  |
|------|-----------------|-----------------------------|----------------------------------------------------------------------------------------------------|-------------------------|-----------------------|-------------------|--|--|--|--|
|      | Search Criteria | Country of Issua            | ance = Argentina                                                                                      |                         |                       |                   |  |  |  |  |
|      |                 | Product Line IN             | ('Casualty')                                                                                          |                         |                       |                   |  |  |  |  |
| st   |                 | Line Of Business            | Line Of Business IN ('Automobile/Motor', 'General Liability', 'Legal Protection', 'Medical Profession |                         |                       |                   |  |  |  |  |
| су   |                 | Line Of Coverage            | e IN ('Automobile                                                                                     | Legal Protection', 'Aut | omobile/Motor','Autor | mobile/Motor Comp |  |  |  |  |
|      | Save Search     |                             |                                                                                                    |                         |                       |                   |  |  |  |  |
| orts |                 |                             |                                                                                                    |                         |                       |                   |  |  |  |  |
|      | Policy Number   | Country of Issuance 🕆       | Status                                                                                                | Inception Date          | Expiration Date       | Product Lin       |  |  |  |  |
| 1    | ARG1234         | Argentina                   | Active                                                                                                | 01 Jan 2013             | 01 Jan 2016           | Casualty, Prop    |  |  |  |  |
| · 1  | ARG55678        | Argentina                   | Expired                                                                                               | 23 Aug 2012             | 23 Aug 2013           | Casualty          |  |  |  |  |
|      | ARG1234         | Argentina                   | Expired                                                                                               | 30 Dec 2012             | 30 Dec 2013           | Casualty, Prop    |  |  |  |  |
|      | 4001224         | Argentina                   | Active                                                                                                | 01 Jan 2015             | 01 Jan 2016           | Casualty, Prop    |  |  |  |  |
|      | AKG1234         |                             |                                                                                                    |                         |                       |                   |  |  |  |  |

Then, click Unzoom

## POLICY SUMMARY

To view a policy, click on the **Policy Number**. This will open a page displaying a summary of that policy.

Field Help Get clarification on any field by clicking on the question mark next to it to view a definition.

Scroll down to the bottom of the policy summary for the heading **Attachments** to find documents such as the locally issued policy, invoice, binder, and whatever other documentation is available.

| Global Polic<br>The Demo Compa      | y Digest<br>ny - Policies   | Policy Search                      |                         | MARSH      |
|-------------------------------------|-----------------------------|------------------------------------|-------------------------|------------|
| Logout                              | The Demo Company            | - Policies Policy Search           | Account contact details | Help       |
| Policy Sumn<br>Argentina<br>ARG1234 | ary                         |                                    | Qe t <del>o</del>       | Active Cli |
| -                                   | Go                          | eneral Policy Information & Covera | ge Details              |            |
| Policy Overview                     | The Demo Company            | Delisies                           |                         |            |
| Default currency in                 | which the policy was issued | Policy Number                      | ARG1234                 |            |
| Policy Currency                     | ARS -Argentine Peso         | Inception Date                     | 01 Jan 2013             |            |
| Policy Handling                     | Marsh Office                | Expiration Date                    | 01 Jan 2016             |            |
| Non Marsh Broker E                  | ntity                       |                                    |                         |            |
| Product Classificati                | on /                        |                                    |                         |            |
| Pro                                 | duct Line                   | Line Of Business                   | Line Of Coverage        |            |
| Casualty                            | Gen                         | eral Liability                     | General Liability       |            |
| Deserve                             | Pro                         | oerty                              | All Risks Property      |            |

PDF

# POLICY ATTACHMENTS

| Globa    | al Policy Digest        | 12          | 2.022- 929          |              |               |             |
|----------|-------------------------|-------------|---------------------|--------------|---------------|-------------|
|          |                         | Pol         | icy Search          |              |               |             |
| j.       | Logout                  | Change Site | Policy Search       | Account co   | ntact details | Help        |
| Custom   | Fields                  |             |                     |              |               |             |
| Program  | m Layer                 | Primary     |                     |              |               |             |
| Client F | Policy Reference        | 123456      |                     |              |               |             |
| Attachm  | ents                    |             |                     |              |               |             |
| 8        | File                    | Category    | Attachment          | Description  | Attached By   | Date        |
| Primary  | y GL Policy - 5M.doc    | Policy      | GL for copper mine  | o courte for | Paul Harvey   | 04 Sep 2015 |
| ACE Se   | guros 2015 Invoice.docx | Invoice     | Carrier premium inv | oice         | Paul Harvey   | 04 Sep 2015 |
| Record I | History                 |             |                     |              |               |             |
| Docum    | ent creation date       | 04 Sep 2015 | Created By (Name)   |              | Paul Harvey   |             |
| Last Mo  | dified                  | 04 Sep 2015 | Updated by (name)   |              | Paul Harvey   |             |
|          |                         |             |                     |              |               |             |

## **DETAILED REPORTS**

Detailed Reports can be initiated from within the **Policy List** or **Policy Search** results screen.

#### First, click Create Reports

Select the Report Type you wish to generate, whether you want to convert policy costs to a single currency and other options, your preferred distribution method, and the option to name the report.

| ۵                                                                             | Logout                                                                                                    | The Demo Company - Policies                                                                                                    | Polic                                               | cy Search                        | Account co                                                                                         | intact details              |                                                                                                    |
|-------------------------------------------------------------------------------|----------------------------------------------------------------------------------------------------|----------------------------------------------------------------------------------------------------|-----------------------------------------------------|----------------------------------|----------------------------------------------------------------------------------------------------|-----------------------------|----------------------------------------------------------------------------------------------------|
| Search                                                                        | Search Criteria                                                                                                    | All Records                                                                                                    |                                                     |                                  |                                                                                                    |                             |                                                                                                    |
| Policy List                                                                   | Policy Number                                                                                                    | Country of Issuance 1                                                                                                    | Status                                              | Inception Date                   | Expiration Date                                                                                    | Product Line                | 1                                                                                                    |
|                                                                               | CSM_TEST                                                                                                    | Afghanistan                                                                                                    | Draft                                               | 09 Jul 2015                      | 09 Jul 2015                                                                                        |                             |                                                                                                    |
|                                                                               | ARG1234                                                                                                    | Argentina                                                                                                    | Active                                              | 01 Jan 2013                      | 01 Jan 2016                                                                                        | Casualty, Property          | Ge                                                                                                    |
| Create Reports                                                                | ARG55678                                                                                                    | Argentina                                                                                                    | Expired                                             | 23 Aug 2012                      | 23 Aug 2013                                                                                        | Casualty                    | A                                                                                                    |
|                                                                               | ARG1234                                                                                                    | Argentina                                                                                                    | Expired                                             | 30 Dec 2012                      | 30 Dec 2013                                                                                        | Casualty, Property          | Ge                                                                                                    |
|                                                                               | ARG1234                                                                                                    | Argentina                                                                                                    | Active                                              | 01 Jan 2015                      | 01 Jan 2016                                                                                        | Casualty, Property          | Ge                                                                                                    |
|                                                                               | ARG55678                                                                                                    | Argentina                                                                                                    | Active                                              | 01 Aug 2015                      | 01 Jan 2016                                                                                        | Casualty                    | A                                                                                                    |
|                                                                               | ARG55678                                                                                                    | Argentina                                                                                                    | Active                                              | 01 Jan 2015                      | 01 Jan 2016                                                                                        | Casualty                    | A                                                                                                    |
|                                                                               | ARG55678                                                                                                    | Cuesta Departo                                                                                                    |                                                     |                                  |                                                                                                    | - NA25463163                | XA                                                                                                    |
|                                                                               | 123<br>BE1234-GLFOS<br>BE1234-GLFOS                                                                                                    | Select Inputs                                                                                                    | for Deta                                            | iled Repor                       | ts                                                                                                 |                             |                                                                                                    |
|                                                                               |                                                                                                    |                                                                                                    |                                                     |                                  |                                                                                                    |                             | 6                                                                                                    |
|                                                                               | BE1234-GLFOS                                                                                                    | Report Type Excel: By                                                                                                    | Country Summa                                       | ary 📀                            | Distribution (                                                                                     | Online 🛛 Sent by Emai       | 9 B                                                                                                    |
|                                                                               | BE1234-GLFOS<br>DI123232<br>DI123232                                                                                                    | Report Type Excel: By O LIST (45 records)                                                                                                    | Country Summa                                       | ary ᅌ                            | Distribution                                                                                       | Online O Sent by Emai       | it                                                                                                    |
| New Policy                                                                    | BE1234-GLFOS<br>DI123232<br>DI123232<br>FMC1234FRLOC                                                                                                    | Convert the Currency?                                                                                                    | Country Summa                                       | ary 😒                            | Distribution                                                                                       | Online Osent by Emai        | it                                                                                                    |
| New Policy                                                                    | BE1234-GLFOS<br>DI123232<br>DI123232<br>FMC1234FRLOC<br>L123456FR                                                                                                    | Convert the Currency?<br>Currency to Convert to<br>UBD - UB Delay                                                                                                    | Country Summa                                       | ny 🖸                             | Distribution (                                                                                     | Online Osent by Emai        | it it                                                                                                    |
| New Policy                                                                    | BE1234-GLFOS<br>DI123232<br>DI123232<br>FMC1234FRLOC<br>L123456FR<br>FMC1234FR                                                                                        | Report Type Excel: By Convert the Currency? Currency to Convert to USD - US Dollar                                                                                                    | • Country Summa                                     | No dem                           | Distribution (<br>01.marshportal@gm<br>ort File name                                               | Online OSent by Emai        | it                                                                                                    |
| New Policy                                                                    | BE1234-GLFOS<br>DI123232<br>DI123232<br>FMC1234FRLOC<br>L123456FR<br>FMC1234FR<br>FMC1234FR<br>DE45665                                                                | Report Type Excel: By<br>LIST (45 records)<br>Convert the Currency?<br>Currency to Convert to<br>USD - US Dollar<br>Conversion Date Option                                                                       | • Country Summa                                     | No dem<br>gpd_                   | Distribution (<br>o1.marshportal@gm<br>ort File name<br>_usabc_20150824_1                          | Online Sent by Emai         | it                                                                                                    |
| New Policy<br>First page                                                      | BE1234-GLFOS<br>DI123232<br>DI123232<br>FMC1234FRLOC<br>L123456FR<br>FMC1234FR<br>DE45665<br>12345TEST                                                                | Report Type         Excel: By           ILIST (45 records)         Convert the Currency?           Currency to Convert to         USD - US Dollar           Conversion Date Option         Inception Date Option | • Country Summa<br>• Yes •                          | No dem<br>Dipo<br>gpd_           | Distribution (<br>o1.marshportal@gm<br>ort File name<br>_usabc_20150824_1                          | Online Sent by Emai         | it                                                                                                    |
| New Policy<br>First page<br>Previous page                                     | BE1234-GLFOS<br>DI123232<br>DI123232<br>FMC1234FRLOC<br>L123456FR<br>FMC1234FR<br>DE45665<br>12345TEST<br>L123456DE                                                   | Report Type         Excel: By           ILIST (45 records)         Convert the Currency?           Currency to Convert to         USD - US Dollar           Conversion Date Option         Inception Date Option | • Country Summa<br>• Yes •                          | No dem<br>gpd_                   | Distribution  01.marshportal@gm rt File name usabc_20150824_1                                      | Online Sent by Emai         | (<br>it                                                                                                    |
| New Policy<br>First page<br>Previous page<br>Page 1                           | BE1234-GLFOS<br>D1123232<br>D1123232<br>FMC1234FRLOC<br>L123456FR<br>FMC1234FR<br>DE45665<br>12345EFT<br>L123456DE<br>L123456DE                                       | Report Type     Excel: Bi       ILIST (45 records)       Convert the Currency?       Currency to Convert to       USD - US Dellar       Conversion Date Option       Inception Date                              | Yes Yes                                             | No dem<br>gpd_                   | Distribution  o1.marshportal@gm ort File name usabc_20150824_1 Generate Report                     | Online Sent by Emai         | (<br>11)<br>(<br>11)<br>(<br>12)<br>(<br>12)<br>(12)<br>( |
| New Policy<br>First page<br>Previous page<br>Page 1<br>>> Page 2              | BE1234-GLFOS<br>D1123232<br>D1123232<br>D1123232<br>D1123232<br>FMC1234FR<br>FMC1234FR<br>DE45665<br>123457EST<br>L123450DE<br>L123450DE<br>L123450DEL02<br>FMC12340E | Report Type     Excel: Bi       ILIST (45 records)       Convert the Currency?       Currency to Convert to       UBD - US Dollar       Conversion Date Option       Inception Date                              | • Country Summa                                     | ny 3                             | Distribution  01.marshportal@gm rt File name usabc_20150824_1 Generate Report                      | Online Sent by Emailail.com | (<br>it<br>(                                                                                                    |
| New Policy<br>First page<br>Previous page<br>Page 1<br>>> Page 2<br>>  Page 3 | BE1234-GLFOS<br>D1123232<br>D1123232<br>D1123232<br>FMC1234FRLOC<br>L123456FR<br>FMC1234FR<br>L12345665<br>L123457<br>L1234560E<br>L1234560EL<br>L1234560EL<br>Filter | Report Type Excel: By<br>LIST (45 records)<br>Convert the Currency?<br>Currency to Convert to<br>USD - US Dollar<br>Conversion Date Option<br>Theoption Date Filler                                              | Yes Yes xed Date                                    | ny 3<br>No dem<br>gpd_<br>Filter | Distribution (<br>o1.marshportal@gm<br>ort File name<br>usabc_20150824_1<br>Generate Report        | Online Sent by Emai         | rt:                                                                                                    |
| New Policy<br>First page<br>Page 1<br>>> Page 2<br>>  Page 3<br>Page          | BE1234-GLFOS<br>D1123232<br>D1123232<br>FMC1234FRLOC<br>L123456FR<br>FMC1234FR<br>DE45665<br>12345FEST<br>L1234560ELOC<br>FMC12340E<br>Filter<br>PDF                  | Report Type Excel: By<br>LIST (45 records)<br>Convert the Currency?<br>Currency to Convert to<br>USD - US Dollar<br>Conversion Date Option<br>Inception Date Fil<br>Filter                                       | Country Summa     Yes     Yes     return     Filter | ny S<br>No dem<br>gpd<br>Filter  | Distribution<br>ol.marshportal@gm<br>rt File name<br>usabc_20150824_1<br>Generate Report<br>Filter | Online Sent by Emai         | it (                                                                                                    |

An Excel spreadsheet with listings by Country, then product or vice versa, with premium subtotals.

# DETAILED REPORTS: BY COUNTRY/BY PRODUCT SUMMARIES (EXCEL)

| The Demo Comp                           | any - Foncies       |                        |                  |               |                   |                 |                                                           |                       |                    |
|-----------------------------------------|---------------------|------------------------|------------------|---------------|-------------------|-----------------|-----------------------------------------------------------|-----------------------|--------------------|
| Detailed Policy In                      | formation (By cour  | ntry, by product)      |                  |               |                   |                 |                                                           |                       |                    |
| Report Period:<br>Total Record<br>Count | All time<br>#<br>45 |                        | Currency:        | USD           |                   |                 |                                                           |                       |                    |
| Afabapistan                             |                     |                        |                  |               |                   |                 |                                                           |                       |                    |
| Product Line                            | Coverage(s)         | Named Insured(s)       | Policy<br>Status | Policy Number | Inception<br>Date | Expiration Date | Lead Insurer                                              | Lead Insurer<br>Group | Policy<br>Issuance |
|                                         |                     | Demo Company Australia | Draft            | CSM_TEST      | 9-Jul-15          | 9-Jul-15        |                                                           |                       |                    |
|                                         |                     |                        |                  |               |                   |                 |                                                           |                       |                    |
| Argentina<br>Product Line               | Coverage(s)         | Named Insured(s)       | Policy<br>Status | Policy Number | Inception<br>Date | Expiration Date | Lead Insurer                                              | Lead Insurer<br>Group | Policy<br>Issuance |
| Casualty                                | Automobile/Motor    | The Demo Company       | Expired          | ARG55678      | 23-Aug-12         | 23-Aug-13       | La Meridional<br>CompaÑia<br>Argentina De<br>Seguros S.A. | CHARTIS               | Admitted           |
| Casualty                                | Automobile/Motor    | The Demo Company       | Active           | ARG55678      | 1-Aug-15          | 1-Jan-16        | La Meridional<br>CompaÑia<br>Argentina De<br>Seguros S.A. | CHARTIS               | Admitted           |
|                                         |                     |                        |                  |               |                   |                 | La Meridional<br>CompaÑia<br>Argentina De                 |                       |                    |

# DETAILED REPORTS: POLICY COST SUMMARY (EXCEL)

An Excel spreadsheet that offers a country roll-up on the total policy costs and number of policies, split by "global" versus "local" policies.

| The Demo Company                              | - Policies                  |                    |           |                 |          |                |                                                                   |                                                       |                              |
|-----------------------------------------------|-----------------------------|--------------------|-----------|-----------------|----------|----------------|-------------------------------------------------------------------|-------------------------------------------------------|------------------------------|
| Country Policy & Co                           | ost Summary                 | 1                  |           |                 |          |                |                                                                   |                                                       |                              |
| Report Period:<br>Total Policy Count          | All time<br><sup>7</sup> 45 |                    | Currency: | USD             |          |                |                                                                   |                                                       |                              |
| Country Total Number of Policies Premium/Comm |                             |                    |           |                 |          |                |                                                                   |                                                       |                              |
|                                               | CMP -<br>Master             | CMP -<br>Underlyer | DIC / DIL | Local<br>Policy | Umbrella | Total<br>Count | Local Lines Premium<br>(excl Commission) -<br>Pure Local Policies | Local Lines<br>Commission -<br>Pure Local<br>Policies | Glo<br>Prem<br>Com<br>CMP/Ur |
| Afghanistan                                   | 0                           | 0                  | 0         | 0               | 0        | 1              | 0                                                                 | 0                                                     |                              |
| Argentina                                     | 1                           | 0                  | 0         | 6               | 0        | 7              | 5,441                                                             | 672                                                   |                              |
| Australia                                     | 0                           | 0                  | 0         | 1               | 0        | 1              | 9,623                                                             | 0                                                     |                              |
| Belgium                                       | 0                           | 0                  | 3         | 0               | 0        | 3              | 0                                                                 | 0                                                     |                              |
| Egypt                                         | 0                           | 0                  | 0         | 0               | 2        | 2              | 0                                                                 | 0                                                     |                              |
| France                                        | 0                           | 2                  | 0         | 1               | 0        | 3              | 22,408                                                            | 2,241                                                 |                              |
| Germany                                       | 0                           | 5                  | 0         | 2               | 0        | 7              | 28,730                                                            | 3,007                                                 |                              |
| Hong Kong                                     | 0                           | 0                  | 0         | 2               | 0        | 2              | 3,208                                                             | 321                                                   |                              |
| India                                         | 0                           | 0                  | 0         | 1               | 1        | 2              | 40,928                                                            | 39,290                                                |                              |
| Spain                                         | 0                           | 0                  | 0         | 0               | 2        | 2              | 0                                                                 | 0                                                     |                              |
| Switzerland                                   | 6                           | 0                  | 0         | 0               | 0        | 6              | 0                                                                 | 0                                                     |                              |
| United Kingdom                                | 0                           | 2                  | 0         | 4               | 3        | 9              | 353,520                                                           | 0                                                     |                              |
| TOTALS                                        | 7                           | 9                  | 3         | 17              | 8        | 45             | 463,857                                                           | 45,531                                                |                              |

## DETAILED REPORTS: POLICY SUMMARY - FULL OR SINGLE PAGE (PDF)

A formatted PDF report that provides all or just key policy fields.

| The Demo Co                                                                                                    | mpany - Polic                                                                        | cies                  |                                                                                                    |                                                                                                | Argentina<br>Casualty & Property |
|----------------------------------------------------------------------------------------------------|--------------------------------------------------------------------------------------|-----------------------|----------------------------------------------------------------------------------------------------|------------------------------------------------------------------------------------------------|----------------------------------|
| Active                                                                                                    |                                                                                      |                       |                                                                                                    | (G                                                                                             | eneral Liability, Property)      |
| ARG1234                                                                                                    |                                                                                      |                       |                                                                                                    |                                                                                                | (Policy page 1/3)                |
|                                                                                                    |                                                                                      | General Policy Inform | ation & Coverage Details                                                                                           |                                                                                                |                                  |
| Inception Date:<br>Expiration Date:<br>Policy Number:<br>Country of Issuance:<br>Policy Currency:<br>Product Line:<br>FOS Countries: | 01-Jan-2013<br>01-Jan-2016<br>ARG1234<br>Argentina<br>ARS<br>Casualty & Property<br> |                       | Compulsory Policy:<br>Policy Issuance:<br>Placement Type:<br>Policy Handling:<br>Marsh Servicing Office:<br>Layer: | Yes<br>Admitted<br>Local Policy<br>Marsh Office<br>Buenos Aires ARGENTINA<br>Primary/Ground-up |                                  |
| Product Line                                                                                                    |                                                                                      | Line Of Business      | L                                                                                                    | ine Of Coverage                                                                                |                                  |
| Casualty                                                                                                    |                                                                                      | General Liability     | G                                                                                                    | eneral Liability                                                                               |                                  |
| Property                                                                                                    |                                                                                      | Property              | А                                                                                                    | Il Risks Property                                                                              |                                  |
|                                                                                                    |                                                                                      | Named Insu            | reds & Insurers                                                                                                    |                                                                                                |                                  |
| Broad Name Insured:                                                                                                    | Wipro Argentina and al                                                               | l local subsidiaries  |                                                                                                    |                                                                                                |                                  |
| Named Insureds                                                                                                    |                                                                                      |                       |                                                                                                    |                                                                                                |                                  |
| Insured Name                                                                                                    |                                                                                      | Country               | Division                                                                                                    | F                                                                                              | First Named Insured              |
| The Demo Company                                                                                                    |                                                                                      | Argentina             | Shipping                                                                                                    |                                                                                                | ~                                |
| Insurers/Carriers                                                                                                    |                                                                                      |                       |                                                                                                    |                                                                                                |                                  |
| Insurer/Issuing Paper                                                                                                    |                                                                                      | Insuran               | ce Group                                                                                                    | % Particij                                                                                     | pation Lead Insurer              |
| ACE Seguros SA                                                                                                    |                                                                                      | ACE                   |                                                                                                    | 100.0000                                                                                       | 0 🖌                              |
| Carrier Comments:                                                                                                    | 227                                                                                  |                       |                                                                                                    |                                                                                                |                                  |
|                                                                                                    |                                                                                      | Limits &              | Deductibles                                                                                                    |                                                                                                |                                  |
| Limits                                                                                                    |                                                                                      |                       |                                                                                                    |                                                                                                |                                  |
| Product Line                                                                                                    | Description                                                                          | 12                    |                                                                                                    | Lin                                                                                            | nit                              |
| Casualty                                                                                                    | Limit: Each                                                                          | l claim               |                                                                                                    |                                                                                                | 1,000,000.00 ARS                 |
| Casualty                                                                                                    | Limit: Aggr                                                                          | egate limit           |                                                                                                    |                                                                                                | 3,000,000.00 ARS                 |
| Property                                                                                                    | Limit: All R                                                                         | isks Prop             |                                                                                                    |                                                                                                | 100,000.00 ARS                   |
| Property                                                                                                    | Sublimit:                                                                            | BI                    |                                                                                                    |                                                                                                | 60.00 Days                       |
| Deductibles                                                                                                    |                                                                                      |                       |                                                                                                    |                                                                                                |                                  |
| Product Line                                                                                                    | Description                                                                          | 1                     |                                                                                                    | De                                                                                             | ductible                         |
| Property                                                                                                    | Each occu                                                                            | rrence                |                                                                                                    | Devect                                                                                         | 1,000.00 ARS                     |
| Casualty                                                                                                    | Zero Dedu                                                                            | ctible Policy         |                                                                                                    |                                                                                                | 57.0                             |

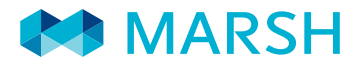

**QUICK REPORTS** 

Quick Reports can be initiated from within the **Policy Search** results screen.

> First, check off all the fields/columns of data that you would like to include in your Quick Report.

|                | Logout          | The Demo Company - Policies                                                                                                    | Pol    | icy Search     | Account         |  |  |  |
|----------------|-----------------|----------------------------------------------------------------------------------------------------|--------|----------------|-----------------|--|--|--|
| Search         | Search Criteria | Status IN ('Active')                                                                                                    |        |                |                 |  |  |  |
| Delicy List    |                 | Product Line IN ('Casualty')                                                                                                    |        |                |                 |  |  |  |
| View Delieu    |                 | Line Of Business IN ('Automobile/Motor','General Liability','Legal Protection',<br>Line Of Coverage IN ('Automobile Legal Protection','Automobile/Motor','Auto |        |                |                 |  |  |  |
| view Policy    |                 |                                                                                                    |        |                |                 |  |  |  |
| Prosto Doporto | Save Search     |                                                                                                    |        |                |                 |  |  |  |
| oreate neports |                 |                                                                                                    |        |                |                 |  |  |  |
| Zoom in        | Policy Number   | Country of Issuance 🕆                                                                                                    | Status | Inception Date | Expiration Date |  |  |  |
| Zoom out       | ARG1234         | Argentina                                                                                                    | Active | 01 Jan 2013    | 01 Jan 2016     |  |  |  |
|                | ARG1234         | Argentina                                                                                                    | Active | 01 Jan 2015    | 01 Jan 2016     |  |  |  |
|                | ARG55678        | Argentina                                                                                                    | Active | 01 Aug 2015    | 01 Jan 2016     |  |  |  |
|                | ARG55678        | Argentina                                                                                                    | Active | 01 Jan 2015    | 01 Jan 2016     |  |  |  |
|                | ARG55678        | Argentina                                                                                                    | Active | 01 Jan 2015    | 01 Jan 2016     |  |  |  |
|                | BE1234-GLFOS    | Belgium                                                                                                    | Active | 01 Jan 2015    | 01 Jan 2016     |  |  |  |
|                | L123456FR       | France                                                                                                    | Active | 01 Jan 2015    | 31 Jul 2016     |  |  |  |
|                | L123456DE       | Germany                                                                                                    | Active | 01 Jan 2015    | 31 Dec 2015     |  |  |  |
|                | L123456         | Switzerland                                                                                                    | Active | 01 Jan 2015    | 31 Dec 2015     |  |  |  |
|                | Filter          | Filter                                                                                                    | Filter | Filter         | Filter          |  |  |  |
| New Policy     | PDF             |                                                                                                    |        |                |                 |  |  |  |
|                | XLS 🔽           |                                                                                                    |        |                |                 |  |  |  |

Click either PDF or XLS to produce your Quick Report in the selected format.

| 4  | Α             | В                      | C                                                                                                    | D                                                                                                    | E               | F                             |
|----|---------------|------------------------|----------------------------------------------------------------------------------------------------|----------------------------------------------------------------------------------------------------|-----------------|-------------------------------|
| 1  | MARSH         | 2015/09/09 - 18:46 GMT | The Demo Compa                                                                                                    | ny - Policies                                                                                                    |                 |                               |
| 2  |               |                        | And the second second sec | and the second second sec |                 |                               |
| 3  | Policy Number | Country of Issuance    | Status                                                                                                    | Inception Date                                                                                                    | Expiration Date | Line of Coverage              |
| 4  | ARG1234       | Argentina              | Active                                                                                                    | 01 Jan 2013                                                                                                    | 01 Jan 2016     | General Liability, All Risks  |
| 5  | ARG55678      | Argentina              | Expired                                                                                                    | 23 Aug 2012                                                                                                    | 23 Aug 2013     | Automobile/Motor liability    |
| 6  | ARG1234       | Argentina              | Expired                                                                                                    | 30 Dec 2012                                                                                                    | 30 Dec 2013     | General Liability, All Risks  |
| 7  | ARG1234       | Argentina              | Active                                                                                                    | 01 Jan 2015                                                                                                    | 01 Jan 2016     | EL/PL, General Liability, All |
| 8  | ARG55678      | Argentina              | Active                                                                                                    | 01 Aug 2015                                                                                                    | 01 Jan 2016     | Automobile/Motor liability    |
| 9  | ARG55678      | Argentina              | Active                                                                                                    | 01 Jan 2015                                                                                                    | 01 Jan 2016     | Automobile/Motor liability    |
| 10 | ARG55678      | Argentina              | Active                                                                                                    | 01 Jan 2015                                                                                                    | 01 Jan 2016     | Automobile/Motor liability    |
| 11 | ARG1234       | Argentina              | Active                                                                                                    | 01 Jan 2015                                                                                                    | 01 Jan 2016     | EL/PL, General Liability, All |
| 12 | 123           | Australia              | Expired                                                                                                    | 01 Oct 2013                                                                                                    | 01 Oct 2014     | General Liability             |
| 13 | BE1234-GLFOS  | Belgium                | Expired                                                                                                    | 23 Aug 2013                                                                                                    | 23 Aug 2014     | General Liability, Products   |
| 14 | BE1234-GLFOS  | Belgium                | Expired                                                                                                    | 23 Aug 2013                                                                                                    | 23 Aug 2014     | General Liability, Products   |
| 15 | BE1234-GLFOS  | Belgium                | Active                                                                                                    | 01 Jan 2015                                                                                                    | 01 Jan 2016     | General Liability, Products   |
| 16 | DI123232      | Egypt                  | Expired                                                                                                    | 01 Jan 2013                                                                                                    | 31 Dec 2013     | All Risks Property, Business  |
| 17 | DI123232      | Egypt                  | Expired                                                                                                    | 01 Jan 2014                                                                                                    | 31 Dec 2014     | Automobile/Motor              |
| 18 | FMC1234FRLOC  | France                 | Active                                                                                                    | 01 Jan 2015                                                                                                    | 31 Dec 2015     | Flood                         |
| 19 | L123456FR     | France                 | Active                                                                                                    | 01 Jan 2015                                                                                                    | 31 Jul 2016     | General Liability             |

Additional help resources are available on the Marsh Portal. For further information, please contact your local Marsh representative. For support or technical assistance, please contact <u>marshportalsupport@marsh.com</u>.

The information contained herein is based on sources we believe reliable and should be understood to be general risk management and insurance information only. The information is not intended to be taken as advice with respect to any individual situation and cannot be relied upon as such.

In the United Kingdom, Marsh Ltd is authorised and regulated by the Financial Conduct Authority.

Copyright © 2015 Marsh Ltd All rights reserved